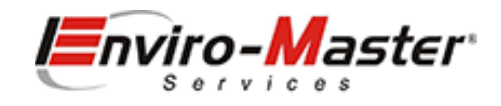

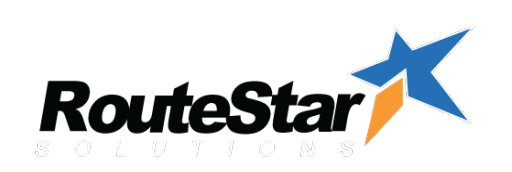

# BEST PRACTICES INVOICE PROCESSING

12/2020

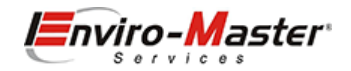

### Table of Contents

| Introduction                              |    |
|-------------------------------------------|----|
| The typical Invoice Life Cycle            |    |
| When to Post?                             |    |
| Invoices – Pending Invoices Grid          | 5  |
| Pending/Completed/Posted Invoices         | 6  |
| Individual Post                           | 7  |
| Batch Post                                | 9  |
| Individual Delete                         |    |
| Batch Delete                              |    |
| Invoices – Closed                         |    |
| Invoicing Errors                          |    |
| QB Dashboard – QB Sync Queue              |    |
| QB Dashboard – Posting Errors             |    |
| QB Dashboard – Error Log                  | 15 |
| Fixing issues                             |    |
| "To be e-mailed"                          |    |
| "The Transaction is empty"                |    |
| "before the closing date of the company " |    |
| "list id" is invalid"                     |    |
| "line item rate/ratepercent"              |    |

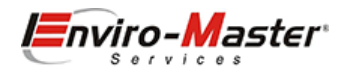

### Introduction

Invoicing is an integral part of your business. Timely conversion of routed customers to invoices is imperative. When reviewing your Pending Invoices, you should have a MAXIMUM of 3 weeks' worth of invoices in your pending invoice grid:

- 1. Current Weeks Invoices are those invoices that the technicians are currently working on in the field
- 2. Previous Weeks Invoices are those invoices that need to be posted to QuickBooks, no later than the following Week, EOD Monday
- 3. Three Weeks Back Invoices are those scrubs or invoices that may not have been completed. These need to be posted or deleted

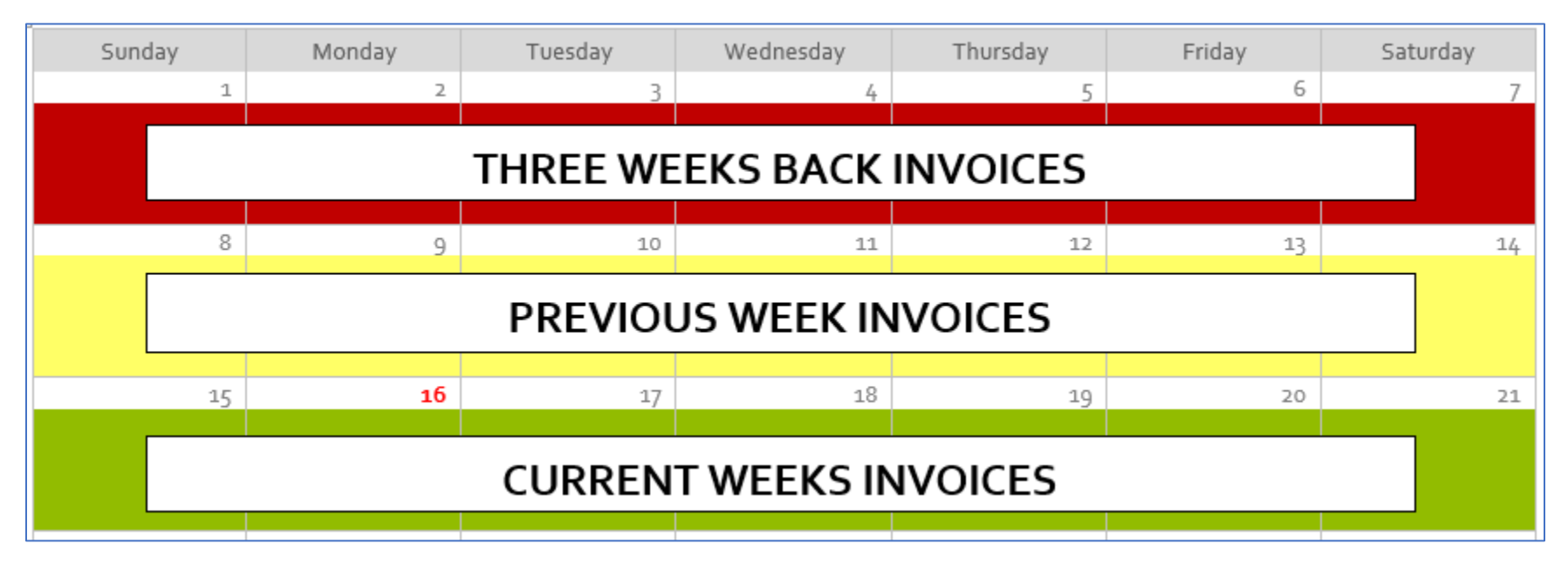

### The typical Invoice Life Cycle

|   | Schedule – The Route Schedule is up-to-date, advanced, and ready to generate Invoices       | Schedule  |
|---|---------------------------------------------------------------------------------------------|-----------|
| 2 | Pending – You have either auto-generated or manually (office or field) generated an invoice | Pending   |
| 3 | Completed – The field technician has performed the service and has completed the invoice    | Completed |
| 4 | Posted – You have reviewed the invoices and they are being Posted to QuickBooks             | Posted    |
| 5 | Closed – The invoice is in QuickBooks and is not on the Pending Invoice list any longer     | Closed    |

Note: This document does not cover Invoice creation, rather invoice processing.

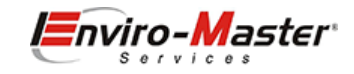

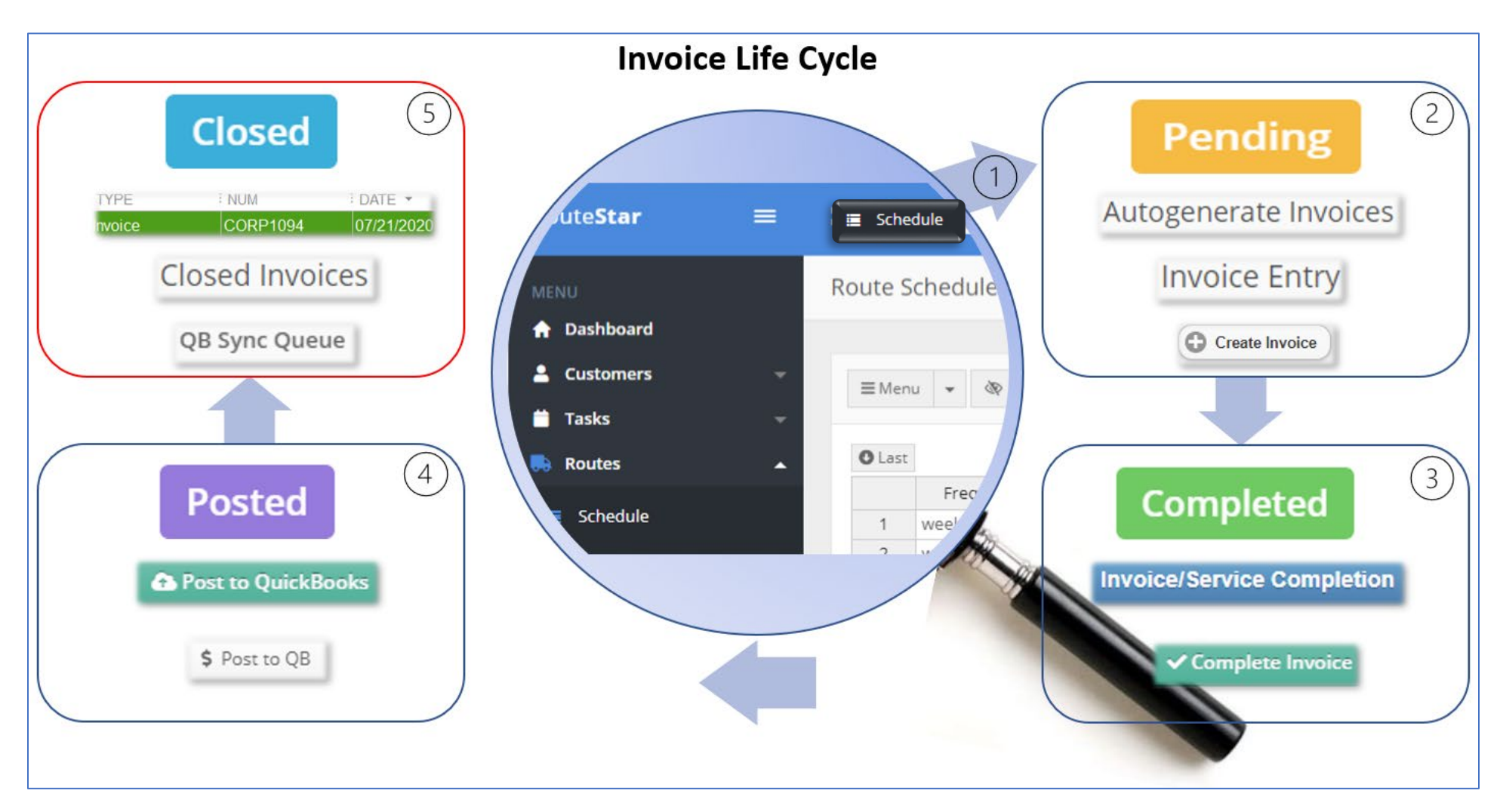

Each step of the cycle has multiple opening (or starting) and closing points. It always starts with the Route Schedule and Generating Invoices.

### When to Post?

Invoices may be posted to QuickBooks at any point during the week, however, <u>Invoices from the previous week must be posted by Close of day the following</u> <u>Monday of the new week</u>. One-offs may be delayed by an additional week, but the majority of the posting needs to be completed. Reasons for this are:

- 1. Invoices that are Consolidated Billed by Corporate, need to be reflected in our Data Warehouse, so that consolidated invoices can be generated
- 2. Posting invoices and keeping the Pending Invoice Queue up to date is just a great business practice, so as to not fall behind
- 3. Corporate needs the invoices posted in a timely manner, so that payments can be applied timely.

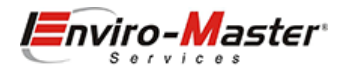

# Invoices – Pending Invoices Grid

As mentioned earlier, this is a dynamic grid or queue. Various type of invoices will be contained on this grid, those that are waiting to be completed in the field, those completed by the field and momentarily, those posted to QuickBooks.

### In RSO, navigate to Invoices / Pending Invoices:

| Route <b>Star</b> | =   | 🛱 Search Everything qb 🗳 🎽 ? • 🔒 admin -                                                                                                | Î |
|-------------------|-----|----------------------------------------------------------------------------------------------------|---|
| MENU              |     | Invoice List / r / Home / Invoice List                                                                                                  |   |
| 🔒 Dashboard       |     |                                                                                                    |   |
| 2 Customers       | -   | E Menu 🔻 🕸 👻 🖉 Refresh / Clear Filters                                                                                                  |   |
| 📋 Tasks           | -   |                                                                                                    |   |
| Routes            | -   | All Routes 🔹 11/16/2020 🗂 11/16/2020 🗂 Select Report 🗸 Show Total/Qty No 🗸 🖶 Print Grouping Choose 🗸 Choose V                           |   |
| \$ Invoices       | •   | O Last                                                                                                    |   |
| + Invoice Entry   |     | Invoice # v Date v Entered By v Assigned To v Stop v Customer v Type v Status v Complete v Posted v Total v Last Modified v Payment v A |   |
| Pending Invoices  |     |                                                                                                    |   |
| Closed Invoices   |     |                                                                                                    |   |
| Payments          |     |                                                                                                    |   |
|                   | rta |                                                                                                    |   |
| 🗯 Memorized Txns  |     |                                                                                                    |   |

### Immediately, press the Refresh / Clear Filters, to clear any previous date filters and/or reset it away from the current date:

| Invoice List / A / Home / Invoice List                                                                                                    | +                   | D |
|----------------------------------------------------------------------------------------------------|---------------------|---|
| ≡ Menu + 🐼 + 🛱 Refresh / Clear Filters                                                                                                    | Search Invoices 🛛 😁 |   |
| All Routes  All Routes I11/16/2020 I11/16/2020 Select Report Show Total/Qty No Print Grouping Choose Grouping Choose Grouping Choose Choose | Last Modified       | 4 |

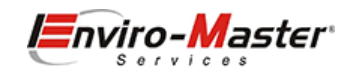

### This will display <u>ALL</u> invoices in the Pending Grid.

| Invoid | e List / 🛧 / Ho | me / Invoice Lis | t          |              |      |                              |                |             |                 |          |                  |                     | •)   |
|--------|-----------------|------------------|------------|--------------|------|------------------------------|----------------|-------------|-----------------|----------|------------------|---------------------|------|
| ≡Mer   | u <b>* @ *</b>  | C Refresh / Clea | ar Filters |              |      |                              |                |             |                 |          | Search           | Invoices            | •••  |
| O Last | Invoice #       | All Routes       | mm/dd/yyyy | y 🗂 mm/dd/yy | yy 🗖 | Select Report V Show         | v Total/Qty No | ✓ ⊕ Print ( | Grouping Choose | V Derted | ost to QuickBook | S Last Modified     | Dave |
| 1      | CORP1131        | 10/01/2020       | CORP5      | CORP5        | 0    | Beer NV (envy)               | Route Ticket   | Completed   |                 |          | \$5.00           | 11/23/2020 10:53 AM | Fay  |
| 2      | M1127           | 10/02/2020 7     | admin 🔻    | CORP1        |      | Ace Hardware - Hanschkeville | Manual Invoice | Pending     |                 |          | \$6.50           | 11/24/2020 10:28 AM |      |
| 3      | CORP1142        | 10/12/2020       | admin 🦷    | CORP5        |      | mh-4                         | Manual Invoice | Pending     |                 |          | \$254.00         | 10/21/2020 1:25 PM  |      |
| 4      | CORP1134        | 10/13/2020       | CORP2      | CORP2        | 0    | mh2                          | Route Ticket   | Pending     |                 |          | \$0.00           | 10/21/2020 12:23 PM |      |
| 5      | CORP1135        | 10/13/2020       | CORP2      | CORP2        | 0    | MH-12\Lot2                   | Route Ticket   | Posted      |                 |          | \$60.00          | 12/01/2020 11:50 AM |      |
| 6      | CORP1136        | 10/13/2020       | CORP2      | CORP2        | 1    | MH-11\lot 1                  | Route Ticket   | Completed   |                 |          | \$154.50         | 11/16/2020 12:42 PM |      |

In this *Pending* Invoice Grid, Invoices may be:

**Pending** - Invoices that you have auto generated or manually created. They are *waiting* for the technicians to complete the actual service and then fill out quantities, obtain signatures, send PDF invoices and the Complete the invoice

**Completed** – The technician has performed the service and completed the invoice. It is waiting for you to post it.

**Posted** – The invoice has been reviewed and batch or individually posted for QuickBooks. Posted will be removed from the list once it has sync'd to QuickBooks and will move to the Invoices, Closed Invoices Grid.

### Pending/Completed/Posted Invoices

It is important that the Pending Invoice Grid is kept up to date – meaning it should contain only a Maximum of 3 weeks' worth of invoices. As mentioned, invoices can be in any of the 3 states in this grid; Pending, Completed or Posted – <u>the grid is dynamic</u>, meaning it changes all the time. *Posted status will typically only be in the Grid for up to 30 minutes, if it stays longer, you will need to visit the QB Dashboard to review the posting queues.* The 3 weeks are defined as:

Current Week - These are the current weeks invoices that are being worked on

Previous Week - Should all be posted by the Current Week, end of day Monday

**Three Weeks Back** – Special cases – looking for paperwork confirmation, delayed scrubs, waiting for information, etc. But typically, these should be few and far between. We would not expect to see anything older than that.

The reason for this logic, is that we can ensure that all invoices are posted. Customers wish to receive their invoices in a timely manner, Corporate Account consolidated billing may miss those invoices if they are not posted into QuickBooks, Statements might be missing these invoices.

Note: QuickBooks is the system of record, meaning that is where A/R is collected from, Statements are created, Consolidated bills are created.

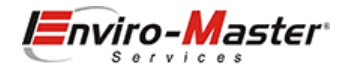

### Individual Post

You also have the option to post invoices individually. Simply open the <u>Completed</u> Invoice, review for accuracy and Select **Post to QB**. This will change its state from Completed to Posted.

|                              | dIIS / 🕇 / Home / Invoice List                                                                                                    | / Invoice De | ails / CORP1131                        |                                                                  |                |            |                                                                                                    |                 |                                                         |                                                             |              |                             |                                                  |                               |      |
|------------------------------|----------------------------------------------------------------------------------------------------|--------------|----------------------------------------|------------------------------------------------------------------|----------------|------------|----------------------------------------------------------------------------------------------------|-----------------|---------------------------------------------------------|-------------------------------------------------------------|--------------|-----------------------------|--------------------------------------------------|-------------------------------|------|
|                              |                                                                                                    |              |                                        |                                                                  |                |            |                                                                                                    |                 | Invoice                                                 | Payme                                                       | ents At      | tachments                   | Activity                                         | Custom Fields                 |      |
| Detai                        | ls                                                                                                    |              |                                        |                                                                  |                |            |                                                                                                    |                 |                                                         |                                                             |              |                             |                                                  |                               |      |
| Go Bao                       | ck 🗟 Save 🖨 Print 👻 🖾                                                                                                    | Email 🔋      | oid X Delete                           | \$ Post to QB                                                    | Close Invoice  | # Memorize | Lustomer Details                                                                                                    |                 |                                                         |                                                             |              |                             |                                                  | Status: Co                    | omp  |
|                              | Customer Info                                                                                                    | Ві           | ing Address                            |                                                                  | Service Addres | is         |                                                                                                    | Service Details | 5                                                       |                                                             |              |                             | Misc Inf                                         | Ĩ0                            |      |
| Beer N                       | IV (envy)                                                                                                    |              |                                        |                                                                  |                | •          | 10/01/2020                                                                                                    |                 |                                                         |                                                             | COR          | P5                          |                                                  |                               |      |
| 513652                       | 23710                                                                                                    | m            | anschke@enviro-n                       | naster.com                                                       |                |            |                                                                                                    |                 |                                                         |                                                             | CORF         | 1131                        |                                                  |                               |      |
|                              |                                                                                                    |              |                                        |                                                                  |                |            |                                                                                                    |                 |                                                         |                                                             |              |                             | U.C.malata                                       |                               |      |
| Print                        | Later 🗌 Email Later                                                                                                    |              |                                        |                                                                  |                |            |                                                                                                    |                 |                                                         |                                                             |              | -                           | oncomplete                                       | Invoice                       |      |
| Items                        | Se                                                                                                    |              | •                                      |                                                                  |                |            |                                                                                                    |                 |                                                         |                                                             | C Load Price | ing <b>ÌR</b> Lo            | ad Price Group                                   | Invoice                       | solo |
| Print                        | Se                                                                                                    |              | •                                      |                                                                  |                |            |                                                                                                    |                 |                                                         |                                                             | C Load Price | ing <b>ÌĦ</b> Lo            | ad Price Group                                   | Remove Un:                    | solc |
| Print<br>Items<br>Choos      | Later Email Later                                                                                                    |              | * <b>+</b>                             | Description                                                      | Ţ              | Qty        | Rate V                                                                                                    | Amount          |                                                         | Class                                                       | C Load Price | ing <b>भ</b> Lo<br>Warehous | ad Price Group                                   | Remove Uns<br>Tax Code        | sold |
| Print<br>e Items<br>Choos    | Later Email Later                                                                                                    |              |                                        | Description<br>Every other wee                                   | y<br>k         | Qty        | Y         Rate         Y           0         \$54.00                                                                                                    | Amount          | ¥<br>\$0.00                                             | Class                                                       | C Load Price | ing <b>Ř</b> Lo<br>Warehous | ad Price Group                                   | Remove Uns     Tax Code       | solo |
| ) Print<br>E ltems<br>Choose | Later Email Later                                                                                                    |              | • +<br>Sani Service -<br>Waterless Uri | Description<br>Every other wee<br>nal Service                    | y<br>k         | Qty        | Rate         T           0         \$54.00           0         \$17.00           0         \$57.00                                                       | Amount          | ¥<br>\$0.00<br>\$0.00                                   | Class<br>CORP5<br>CORP5<br>CORP5                            | C Load Price | ing <b>R</b> Lo<br>Warehous | ad Price Group                                   | Remove Uns<br>Tax Code<br>Ion | sold |
| Print<br>E ltems<br>Choos    | Later Email Later                                                                                                    |              |                                        | Description<br>Every other wee<br>nal Service                    | (F)            | Qty        | Rate         Y           0         \$54.00           0         \$17.00           0         \$6.50           0         \$55.00                            | Amount          | ¥<br>\$0.00<br>\$0.00<br>\$0.00<br>\$0.00               | Class<br>CORP5<br>CORP5<br>CORP5<br>CORP5                   |              | ing 🏽 🏲 Lo<br>Warehous      | ad Price Group                                   | Tax Code                      | solc |
| e Items<br>Choose            | Later Email Later  Se  Item 7002-Sani Service EOW 6012-Waterless Urinal Service 8 in Hardwound Kraft 7001SG-SaniGuard Service Week 6006-Tin Charees | ly ly        |                                        | Description<br>Every other wee<br>nal Service<br>Weekly with San | .k<br>iiGuard  | Qty        | Rate         V           0         \$54.00           0         \$17.00           0         \$6.50           0         \$55.00           1         \$5.00 | Amount          | ¥0.00<br>\$0.00<br>\$0.00<br>\$0.00<br>\$0.00<br>\$0.00 | Class<br>CORP5<br>CORP5<br>CORP5<br>CORP5<br>CORP5<br>CORP5 | C Load Price | ing 🏼 🏲 Lo<br>Warehous      | ad Price Group<br>e v N<br>N<br>N<br>N<br>N<br>N | Tax Code<br>lon<br>lon<br>lon | sold |

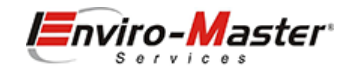

These are invoice that have been posted to QuickBooks successfully. They no longer reside on the Invoice Pending Grid:

| Close | d Invoices / | ♠ / Home / Clo | sed Invoices |             |                                    |                |            |                                                                                                    |          |          |                    | <b>)</b>    |
|-------|--------------|----------------|--------------|-------------|------------------------------------|----------------|------------|----------------------------------------------------------------------------------------------------|----------|----------|--------------------|-------------|
|       |              |                |              |             |                                    |                |            |                                                                                                    |          |          |                    |             |
| ≡Me   | nu 🔻 🕸 🔹     | Refresh / Clea | ar Filters   |             |                                    |                |            |                                                                                                    |          |          |                    |             |
|       |              |                |              |             | All Routes 🔻 12/01                 | /2020 🗖        | 12/01/2020 |                                                                                                    |          |          |                    |             |
| O Las | t            |                |              |             |                                    |                |            |                                                                                                    |          |          |                    |             |
|       | Invoice #    | Date 💌         | Entered By   | Assigned To | Customer                           | Туре 💌         | Status 💌   | Complete 💌                                                                                                    | Posted 💌 | Total 💌  | Last Modified      | Arrival Tim |
| 1     | CORP1188     | 11/30/2020     | CORP5        | CORP5       | Enviro Testing School - Location A | Route Ticket   | Closed     | <b>~</b>                                                                                                    |          | \$101.00 | 11/23/2020 1:51 PM |             |
| 2     | CORP1171     | 11/27/2020     | CORP5        | CORP5       | Enviro Testing School - Location A | Route Ticket   | Closed     | <b>~</b>                                                                                                    |          | \$101.00 | 11/19/2020 1:12 PM |             |
| 3     | CORP1170     | 11/26/2020     | CORP5        | CORP5       | Enviro Testing School - Location A | Route Ticket   | Closed     |                                                                                                    |          | \$101.00 | 11/19/2020 1:12 PM |             |
| 4     | CORP1169     | 11/25/2020     | CORP5        | CORP5       | Enviro Testing School - Location A | Route Ticket   | Closed     | Image: A start and a start a start |          | \$101.00 | 11/19/2020 1:12 PM |             |
| 5     | CORP1168     | 11/24/2020 =   | CORP5        | CORP5       | Enviro Testing School - Location A | Route Ticket   | Closed     |                                                                                                    |          | \$101.00 | 11/19/2020 1:12 PM |             |
| 6     | BETA104      | 11/23/2020 🕷   | admin        | admin       | Enviro Testing School - Location A |                | Closed     |                                                                                                    |          | \$101.00 | 11/23/2020 1:54 PM |             |
| 7     | CORP1167     | 11/23/2020     | CORP5        | CORP5       | Enviro Testing School - Location A | Route Ticket   | Closed     |                                                                                                    |          | \$101.00 | 11/19/2020 1:12 PM |             |
| 8     | CORP1165     | 11/20/2020 🖷   | CORP5        | CORP5       | Enviro Testing School - Location A | Route Ticket   | Closed     |                                                                                                    |          | \$101.00 | 11/19/2020 1:03 PM |             |
| 9     | CORP1180     | 11/20/2020     | admin        | CORP5       | Enviro Testing School - Location A | Manual Invoice | Closed     |                                                                                                    |          | \$101.00 | 11/19/2020 1:58 PM |             |
| 10    | CORP1186     | 11/20/2020     | admin        | CORP5       | Enviro Testing School - Location A | Manual Invoice | Closed     |                                                                                                    |          | \$101.00 | 11/19/2020 3:21 PM |             |
| 11    | BETA100      | 11/19/2020 🔻   | admin        | admin       | Enviro Testing School - Location A |                | Closed     |                                                                                                    |          | \$505.00 | 11/19/2020 1:39 PM |             |
| 12    | BETA101      | 11/19/2020     | admin        | admin       | Enviro Testing School - Location A |                | Closed     |                                                                                                    |          | \$505.00 | 11/19/2020 1:23 PM |             |
| 13    | BETA102      | 11/19/2020 =   | admin        | admin       | Enviro Testing School - Location A |                | Closed     |                                                                                                    |          | \$505.00 | 11/19/2020 1:59 PM |             |
| 14    | BETA103      | 11/19/2020 🔻   | admin        | admin       | Enviro Testing School - Location A |                | Closed     |                                                                                                    |          | \$505.00 | 11/19/2020 3:23 PM |             |
| 15    | CORP1164     | 11/19/2020     | CORP5        | CORP5       | Enviro Testing School - Location A | Route Ticket   | Closed     |                                                                                                    |          | \$101.00 | 11/19/2020 1:03 PM |             |
| 16    | CORP1173     | 11/19/2020     | admin        | CORP5       | Enviro Testing School - Location A | Manual Invoice | Closed     |                                                                                                    |          | \$101.00 | 11/19/2020 1:35 PM |             |
| 17    | CORP1174     | 11/19/2020     | admin        | CORP5       | Enviro Testing School - Location A | Manual Invoice | Closed     |                                                                                                    |          | \$101.00 | 11/19/2020 1:34 PM |             |
| 18    | CORP1179     | 11/19/2020     | admin        | CORP5       | Enviro Testing School - Location A | Manual Invoice | Closed     | <b>~</b>                                                                                                    |          | \$101.00 | 11/19/2020 1:58 PM |             |
| 4     |              |                |              |             |                                    |                |            | _                                                                                                    | _        | 2        |                    |             |
|       |              |                |              |             |                                    |                |            |                                                                                                    |          |          |                    |             |
| «     | >>           |                |              |             |                                    |                |            |                                                                                                    |          |          | Dis                | play: All 🗸 |

Note: These invoices can be re-opened from the grid and:

Printed – Print a signed copy to mail to the customer

Email – Email a signed copy to mail to the customer

Deleted – Will be removed from RSO (not QB)

Post to QB – Would post another copy of the invoice to QB and create a duplicate copy (not recommended)

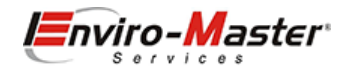

### Batch Post

Your Primary Posting tools are the Route, Start / End Dates and the **Post to QuickBooks** Button:

| Invoice List / A / Home / Invoice List                                                                                                    |                                 | ->3 |
|----------------------------------------------------------------------------------------------------|---------------------------------|-----|
| ≡ Menu 🔹 🐼 🔹 🛛 Refresh / Clear Filters                                                                                                    | Search Invoices                 | -   |
| All Routes       mm/dd/yyyy       mm/dd/yyyy       Select Report       Show Total/Qty       No       Print       Grouping       Choose       Choose | ckBooks<br>al T Last Modified T | F Â |

You will typically review invoices by route and date or date range. Once you are satisfied that the electronic Completed invoices are accurate and match up to the paper invoices, you are free to select the Post Button. This will change those Completed invoices from Completed to Posted:

| Invoice | е List / 🛧 / но | me / Invoice Lis | st         |          |             |                        |        |               |                |             |             |               |          |                     |         | <b>→</b> ) |
|---------|-----------------|------------------|------------|----------|-------------|------------------------|--------|---------------|----------------|-------------|-------------|---------------|----------|---------------------|---------|------------|
|         |                 |                  |            |          |             |                        |        |               |                |             |             |               |          |                     |         |            |
| = Men   | u * @? *        | Refresh / Clea   | ar Filters |          |             |                        |        |               |                |             |             |               |          | Search Invoices     | 0       |            |
|         |                 | All Rout         | es 🔻 10    | 0/11/202 | 20 🗖        | 10 <mark>/17/20</mark> | 020 📋  | Select Report | ✓ Show T       | otal/Qty No | ✓ Print Gro | ouping Choose | ► Post   | to QuickBooks       |         |            |
| O Last  | Invoice #       | Date             | Entered E  | By 🔻     | Assigned To |                        | Stop 💌 | Customer      | Type 🔻         | Status 🔻    | Complete 🔻  | Posted 🔻      | Total 🔻  | Last Modified       | Payment | V          |
| 1       | CORP1142        | 10/12/2020       | admin      |          | CORP5       | v.                     |        | mh-4          | Manual Invoice | Pending     |             |               | \$254.00 | 10/21/2020 1:25 PM  | N       | N          |
| 2       | CORP1134        | 10/13/2020 🔻     | CORP2      |          | CORP2       | T.                     | 0      | mh2           | Route Ticket   | Pending     |             |               | \$0.00   | 10/21/2020 12:23 PM | N       | N          |
| 3       | CORP1135        | 10/13/2020 🔻     | CORP2      |          | CORP2       |                        | 0      | MH-12\Lot2    | Route Ticket   | Completed   |             |               | \$60.00  | 11/16/2020 12:42 PM | N       | 4          |
| 4       | CORP1136        | 10/13/2020 🔻     | CORP2      |          | CORP2       |                        | 1      | MH-11\lot 1   | Route Ticket   | Completed   |             |               | \$154.50 | 11/16/2020 12:42 PM | N       | N          |
| 5       | CORP1137        | 10/13/2020 🔻     | CORP2      |          | CORP2       |                        | 1      | MH-LEAD-01    | Route Ticket   | Pending     |             |               | \$0.00   | 10/12/2020 1:39 PM  | N       | N          |
| 6       | CORP1138        | 10/16/2020 🔻     | CORP2      |          | CORP2       |                        | 1      | MICHAEL COD   | Route Ticket   | Completed   |             |               | \$192.00 | 11/16/2020 12:42 PM | N       | N          |
| 7       | CORP1139        | 10/16/2020 🔻     | CORP2      |          | CORP2       |                        | 2      | mm1           | Route Ticket   | Pending     |             |               | \$0.00   | 10/12/2020 1:39 PM  | N       | N          |
| 8       | CORP1140        | 10/16/2020 🔻     | CORP2      |          | CORP2       | T.                     | 2      | mm2           | Route Ticket   | Pending     |             |               | \$0.00   | 10/12/2020 1:39 PM  | N       | 4          |
| 9       | CORP1141        | 10/16/2020 🔻     | CORP5      |          | CORP5       | - V.                   | 1      | TEST-18       | Route Ticket   | Pending     |             |               | \$0.00   | 10/12/2020 1:39 PM  | N       | A .        |

Note: The Post button will only post invoices which have been completed. Pending invoices do not post.

|   | ltem                      | Description                                  | W  | Qty | $\overline{\mathbf{v}}$ | Rate | $\overline{\mathbf{v}}$ | Amount | T      | CORP1141 Date: 10/16/2020 - 🕝 🗍                     |
|---|---------------------------|----------------------------------------------|----|-----|-------------------------|------|-------------------------|--------|--------|-----------------------------------------------------|
| 1 | 6000-Sani Weekly Installs | <ul> <li>Weekly Sani Installation</li> </ul> |    |     | 0                       |      | \$0.00                  |        | \$0.00 | TEST-18                                             |
| 2 | 7001-Sani Service Weekly  | Sani Service - Weekly                        |    |     | 0                       |      | \$0.00                  |        | \$0.00 | 0 2100 There was an error when saving a loweice     |
| 3 | 8" Hardwound Kraft        | test of the " in the item nan                | ne |     | 0                       |      | \$6.50                  |        | \$0.00 | 5160 - mere was an error when saving a invoice.     |
| 4 | Choose                    | Υ                                            |    |     |                         |      |                         |        |        | QuickBooks error message: The transaction is empty. |

Note: Posting an invoice with a zero Qty and zero \$, will result in a posting error, which will need to be cleared up (see the Fixing Errors section)

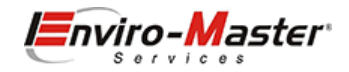

### Individual Delete

If you have determined that the invoice is not required (it may be a duplicate, or was created in error), you may delete this individual invoice. Simply select the invoice, select the **Delete** Button and Confirm the deletion:

|                                                          |                                                                                                    |                              |                                                         |                                                      |                 |          |             |                   |                 |                              | Invoice      | Payme       | nts   | Attachments    | Activity      | Custom Fields |       |
|----------------------------------------------------------|----------------------------------------------------------------------------------------------------|------------------------------|---------------------------------------------------------|------------------------------------------------------|-----------------|----------|-------------|-------------------|-----------------|------------------------------|--------------|-------------|-------|----------------|---------------|---------------|-------|
| Details                                                  |                                                                                                    |                              |                                                         |                                                      |                 |          |             |                   |                 |                              |              |             |       |                |               |               |       |
| Go Back                                                  | 🔁 Save 🖨 Print 👻 🗷 Email                                                                                                    | TVoid                        | × Delete \$ Pos                                         | t to QB 🛛 C                                          | Close Invoice 🗯 | Memorize | Custome     | er Details        |                 |                              |              |             |       |                |               | Status: Co    | omple |
|                                                          | Customer Info                                                                                                    | Billin                       | g Address                                               |                                                      | Service Addres  | ss       |             |                   | Serv            | vice Details                 |              |             |       |                | Misc Info     | 5             |       |
| Beer NV (e                                               | (envv)                                                                                                    |                              |                                                         |                                                      |                 | *        | 10/0        | 01/2020           |                 |                              |              | -           | co    | )RP5           |               |               | ,     |
| 51365237                                                 | 710                                                                                                    | mban                         | schke@enviro-master                                     | .com                                                 |                 |          |             |                   |                 |                              |              |             | CO.   | PD1121         |               |               |       |
|                                                          |                                                                                                    | Thirdi                       | serve greater and and stell                             |                                                      |                 |          |             |                   |                 |                              |              |             | COR   | NF 1131        |               |               |       |
| Print Lat                                                | iter 🗆 Email Later                                                                                                    |                              |                                                         |                                                      |                 |          |             |                   |                 |                              |              |             |       | 5              | UnComplete Ir | nvoice        |       |
| Items                                                    |                                                                                                    |                              |                                                         |                                                      |                 |          |             | Confi             | rm the          | deletion                     | n:<br>oice   | 2           |       |                |               |               |       |
| e Items<br>Choose                                        |                                                                                                    |                              | • +                                                     |                                                      |                 |          |             | Confi             | rm the<br>elete | deletion<br>e Inv            | n:<br>oice   | ?           |       |                |               | re Un         | sold  |
| e Items<br>Choose                                        |                                                                                                    | <b>x</b>                     | * +                                                     | escription                                           | Y               | Qty      |             | Confi<br>D<br>Are | elete           | deletion<br>e Inv            | n:<br>Oice   | ?<br>to del | ete t | this           |               | e Un          | sold  |
| e Items Choose 1 70                                      | <br>Item<br>7002-Sani Service EOW                                                                                                    | ¥.                           | • +<br>D<br>Sani Service - Every                        | escription<br>other week                             | Ţ               | Qty      | 0           | Confi<br>D<br>Are | elete           | deletion<br>e Inv<br>ure you | n:<br>Oice   | ?<br>to del | ete t | this           |               | e Un          | sold  |
| e Items<br>Choose<br>1 70<br>2 60                        | Item<br>7002-Sani Service EOW<br>9012-Waterless Urinal Service                                                                                 | 4<br>4<br>8                  | • +<br>D<br>Sani Service - Every<br>Waterless Urinal Se | escription<br>other week<br>rvice                    | Ţ               | Qty g    | r<br>0<br>0 | Confi<br>D<br>Are | elete           | deletion<br>e Inv<br>ure you | oice         | ?<br>to del | ete t | this           |               | e Un          | sold  |
| e Items<br>Choose<br>1 70<br>2 60<br>3 8                 | Item<br>1002-Sani Service EOW<br>1012-Waterless Urinal Service<br>B in Hardwound Kraft                                                         | <b>y</b><br>7<br>7           | • +<br>D<br>Sani Service - Every<br>Waterless Urinal Se | escription<br>other week<br>rvice                    | (¥)             | Qty 🛛    | 0           | Confi<br>D<br>Are | elete           | deletion<br>e Inv<br>ure you | n:<br>Oice   | ?<br>to del | ete t | this           |               | e Un          | sold  |
| e Items<br>Choose<br>1 70<br>2 60<br>3 8<br>4 70         | Item<br>7002-Sani Service EOW<br>3012-Waterless Urinal Service<br>8 in Hardwound Kraft<br>7001SG-SaniGuard Service Weekly                      | *<br>*<br>*<br>*             |                                                         | escription<br>other week<br>rvice<br>ly with SaniGua | T               | Qty 💽    |             | Confi<br>D<br>Are | elete           | deletion<br>e Inv<br>ure you | n:<br>OİCE   | ?<br>to del | ete t | this           |               | e Un          | sold  |
| e Items<br>Choose<br>1 70<br>2 60<br>3 8<br>4 70<br>5 60 | Item<br>7002-Sani Service EOW<br>5012-Waterless Urinal Service<br>8 in Hardwound Kraft<br>7001SG-SaniGuard Service Weekly<br>5006-Trip Charges | <b>V</b><br>V<br>V<br>V<br>V |                                                         | escription<br>other week<br>rvice<br>ly with SaniGua | (*<br>ard       | Qty 💌    | 0           | Confi<br>D<br>Are | elete           | deletion<br>e Inv<br>ure you | oice<br>want | ?<br>to del | ete t | this<br>CANCEL |               | e Un          | sold  |

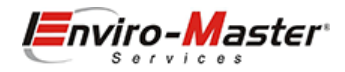

### Batch Delete

If you have determined that there are multiple Pending invoices which are not required (they may be old invoices, or were not completed for various reasons), you may batch delete these individual invoices (in this example, I have determined these October invoices are no longer required):

| Invoi | ce List / 🏦 / Ho | me / Invoice Lis | st           |             |     |           |                              |                |         |         |          |            |        |     |               |       |
|-------|------------------|------------------|--------------|-------------|-----|-----------|------------------------------|----------------|---------|---------|----------|------------|--------|-----|---------------|-------|
| ≣Me   | nu * @ *         | CRefresh / Clea  | ar Filters   |             |     |           |                              |                |         |         |          |            |        |     |               | Sear  |
| OLas  | it.              | All R            | outes 💌 mm/d | d/yyyy 🗖    | mm/ | dd/yyyy 🗖 | Select Report                | Show Total/Qty | No 💙    | 🔒 Print | Grouping | Cho        | oose   | ~   | Post to Quick | Books |
|       | Invoice #        | Date 🔻           | Entered By   | Assigned To | Ŧ   | Stop 🔻    | Customer                     | Type 🔻         | Status  |         | Complete | <b>[T]</b> | Posted | (T) | Total 🔫       | Last  |
| 1     | M1127            | 10/02/2020       | admin        | CORP1       |     |           | Ace Hardware - Hanschkeville | Manual Invoice | Pending |         |          |            |        |     | \$6.50        | 11/24 |
| 2     | CORP1142         | 10/12/2020       | admin        | CORP5       |     |           | mh-4                         | Manual Invoice | Pending |         |          |            |        |     | \$254.00      | 10/2  |
| 3     | CORP1134         | 10/13/2020       | CORP2        | CORP2       |     | .0        | mh2                          | Route Ticket   | Pending |         |          |            |        |     | \$0.00        | 10/21 |
| 4     | CORP1137         | 10/13/2020       | CORP2        | CORP2       |     | 1         | MH-LEAD-01                   | Route Ticket   | Pending |         |          |            |        |     | \$0.00        | 10/1  |
| 5     | CORP1139         | 10/16/2020       | CORP2        | CORP2       |     | 2         | mm1                          | Route Ticket   | Pending |         |          |            |        |     | \$0.00        | 10/1  |
| 6     | CORP1196         | 12/04/2020       | CORP2        | CORP2       |     | 2         | mm1                          | Route Ticket   | Pending |         |          |            |        |     | \$0.00        | 12/11 |

### Select Menu, Delete Invoices and select the date range and press Delete:

| Invoice List / 🕈 / Home    | / Invoice Lis  | Delete Invoices |        |        |
|----------------------------|----------------|-----------------|--------|--------|
| ≡Menu - @ - ₿F             | lefresh / Clea | Start Date      |        |        |
| New Invoice     Batch Post | All Ro         | End Date        |        |        |
| 🗄 Auto-Generate            | Date 💌         | 10/31/2020      |        |        |
| Delete Invoices            | 02/2020        | Route           |        |        |
| 🗠 Report Center            | 12/2020        | All Routes      |        | *      |
| C Update Moving Averages   | 13/2020        |                 |        |        |
|                            | 13/2020 🔻      |                 | CANCEL | DELETE |
| Export CSV                 | 16/2020        |                 | CANCEL | DELETE |

### NOTES: There is no confirmation button after you select DELETE, so BE VERY CAREFUL IN SELECTING THE DATE RANGE

This delete utility will only delete Pending Invoices, Completed invoices need to be deleted individually.

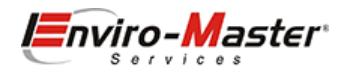

### **Invoicing Errors**

How do I tell if I have invoicing issues / errors?

Errors will show up on the Status Bar:

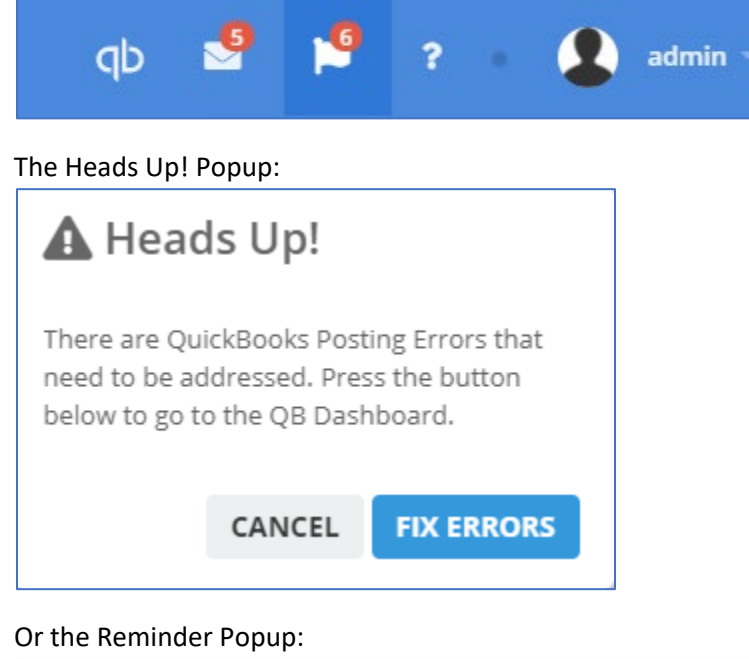

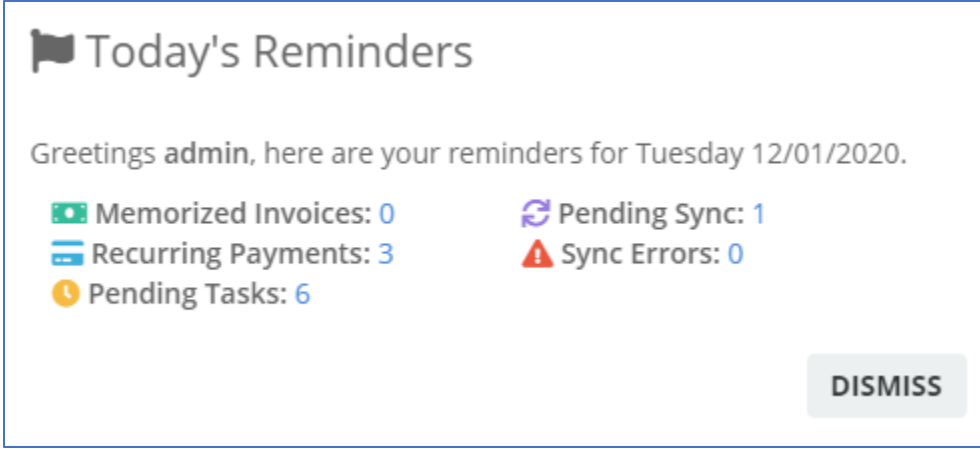

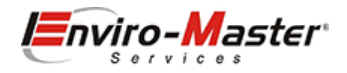

### QB Dashboard – QB Sync Queue

Syncing occurs every 30 minutes in the background, using the QuickBooks web connector. This is an automated process that replicates RSO & QB customers, Items, Invoices, Credit memos and Payments. Click on the QB Icon to see the last sync time and then the QuickBooks Dashboard button to look at the details behind the scenes:

| qb                   | 9 19     | ? •           | admin -    |
|----------------------|----------|---------------|------------|
| QuickBooks Dashboard |          |               | <b>+</b> ) |
| Last Overall Sync    | Activity | Custom Fields | Forms      |

Note: Syncing takes 30 minutes. Exceptions to this are:

- Payments will take 60 minutes, as the invoice needs to sync first
- Errors Empty transactions cannot be recorded in QuickBooks, so each time the process attempts to sync an empty invoice, the queue will stop and reset itself. So for example, if you have 6 empty transactions to sync, the process will take 6 x 30 minutes, plus an additional sync, so 3.5 hours
- Duplicate customer or vendor name will stop the sync completely until resolved
- Empty transactions will hold it 30 minutes/transaction, but not stop it
- Blank items will hold it 30 minutes/transaction, but not stop it
- Invalid Items will hold it 30 minutes/transaction, but not stop it

Resolution: Follow the Fixing Issues section in this guide, or log a RSO ? Help Desk ticket

Other than the transactional expectations listed above, there are software reasons which can also hold up the queue:

- QB open in Single User Mode sync will not occur
- Sync s/w crashed sync will not occur
- Sync s/w hung-up sync will not occur
- Bank Feeds sync will not occur
- Memorized transactions sync will not occur

Resolution: Log a Corporate Help Desk Ticket at: <a href="mailto:support@enviromastersupport.freshdesk.com">support@enviromastersupport.freshdesk.com</a>

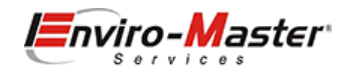

### QB Dashboard – Posting Errors

In this example, there are no customers, invoices or payments that are waiting to be sync'd, the **QB Posting Queue** is empty. The **Posting Errors** queue has 2 errors that will need addressing:

|                                       | (Displays everything that will be added to QB on the next sync.)                                                                                                    |
|---------------------------------------|----------------------------------------------------------------------------------------------------|
|                                       | The queue is empty.                                                                                                    |
|                                       |                                                                                                    |
| Postin                                | g Errors                                                                                                    |
| Us                                    | Displays anything that could not be posted to QB and needs to be reviewed.) e the $C$ button to Re-Post an invoice and use the $\overline{a}$ button to delete an invoice.                                                                                                    |
| 167                                   | 21 Date: 10/05/2020 - LA Fitness                                                                                                    |
| D 3180 - TI                           | here was an error when saving a Invoice. QuickBooks error message: The                                                                                                    |
| transaction                           | is empty.                                                                                                    |
|                                       |                                                                                                    |
| 159                                   | 03 Date: 08/06/2020 - Aldis C                                                                                                    |
| <b>алії 15</b> 9<br><b>3</b> 210 - Ті | 03 Date: 08/06/2020 - Aldis Constant Constant Co |

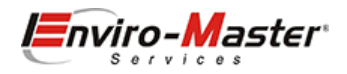

### QB Dashboard – Error Log

There is also an Error Log, which logs informational messages regarding the sync process, They can be used to diagnose sync or other issues with the platform:

| QuickBo  | oks Dashbo                                        | oard / 🛧 / Home / (                                      | QuickBooks Dashboard                                                                            |         |  |  |  |  |
|----------|---------------------------------------------------|----------------------------------------------------------|-------------------------------------------------------------------------------------------------|---------|--|--|--|--|
|          | Connected to<br>Use this page t<br>via the WebCor | QuickBooks Desktop<br>o monitor and manage y<br>nnector. | p Edition<br>your connection to QuickBooks                                                      |         |  |  |  |  |
| Status   | Settings                                          | Error Log (114)                                          |                                                                                                 |         |  |  |  |  |
| Time Sta | mp                                                | Error<br>Number                                          | Error Message                                                                                   |         |  |  |  |  |
| 10/25/20 | 20 9:31 PM                                        | 0x80040437                                               | The user you are trying to log in with is already logged in from another machine.               | Dismiss |  |  |  |  |
| 10/25/20 | 20 9:01 PM                                        | 0x80040437                                               | The user you are trying to log in with is already logged in from another machine.               | Dismiss |  |  |  |  |
| 10/25/20 | 10/25/2020 8:31 PM                                |                                                          | The user you are trying to log in with is already logged in from another machine.               | Dismiss |  |  |  |  |
| 10/20/20 | 20 9:01 AM                                        | 0x80040408                                               | Could not start QuickBooks. ——                                                                  | Dismiss |  |  |  |  |
| 10/10/20 | 10/10/2020 8:31 AM                                |                                                          | There was an error when saving a Invoice. QuickBooks error message: The transaction is empty. 🕳 | Dismiss |  |  |  |  |
| 09/27/20 | 20 1:39 PM                                        | 0x80040437                                               | The user you are trying to log in with is already logged in from another machine.               | Dismiss |  |  |  |  |
| 09/21/20 | 20 11:39 AM                                       | 0x80040437                                               | The user you are trying to log in with is already logged in from another machine.               | Dismiss |  |  |  |  |
| 09/10/20 | 0x80040435                                        |                                                          | Recent changes to your configuration require you (the QuickBooks Administrator) to go into the  |         |  |  |  |  |

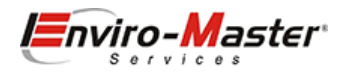

### Fixing issues

### "To be e-mailed"

3180 - There was an error when saving a Invoice. QuickBooks error message: The email address specified for this customer is invalid, and the transaction is marked 'To be e-mailed'

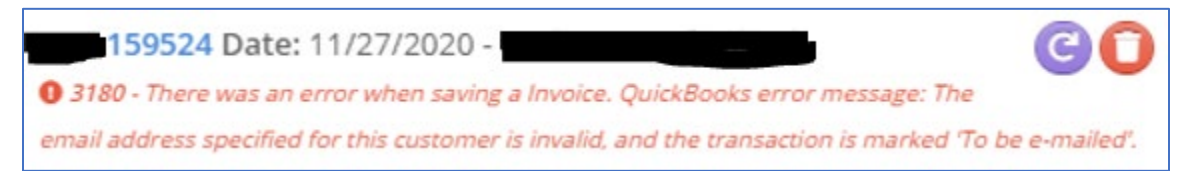

This error means that the RSO **Customer Additional Info** tab, **Default Delivery Method** field was set to Email:

| Details | Activity                 | Additional Info | Additional Contacts | Equipment |  |  |  |  |  |  |  |
|---------|--------------------------|-----------------|---------------------|-----------|--|--|--|--|--|--|--|
| Custo   | Customer Additional Info |                 |                     |           |  |  |  |  |  |  |  |
| Route   | e Maint. Plan:           |                 | Empty               |           |  |  |  |  |  |  |  |
| Defa    | ult Delivery M           | ethod:          | Email               |           |  |  |  |  |  |  |  |
| Map     | Book:                    |                 | Empty               |           |  |  |  |  |  |  |  |
| Map     | Page:                    |                 | Empty               |           |  |  |  |  |  |  |  |
| Blank   | cet PO Numbe             | er:             | Empty               |           |  |  |  |  |  |  |  |
| Tax K   | (ey No:                  |                 | Empty               |           |  |  |  |  |  |  |  |

and there is either no email address on the **Customer Details** tab, **Email** field or the address format is incorrect:

| <sup>/</sup> Call |
|-------------------|
|                   |
| / Call            |
|                   |
|                   |

Resolution: Add an email address, correct the email address, or set Default Delivery Method to None.

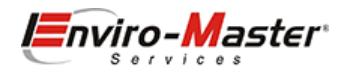

### "The Transaction is empty"

3180 - There was an error when saving a Invoice. QuickBooks error message: The transaction is empty.

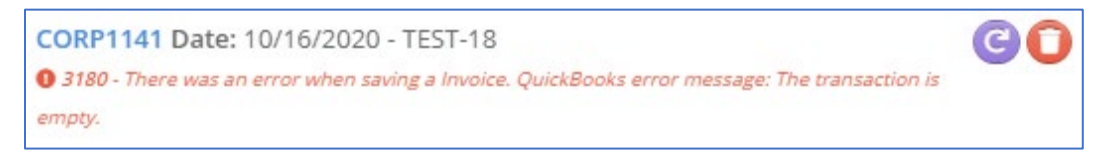

This error means that the transaction is empty, meaning no quantities are selected.

**Resolution:** These types of invoices need to be processed first, before processing completed non-empty invoices. Either Delete the invoice:

| Go Pack                                       | B Saus   |            | tem to the | e Invoice | , Quanti    | ty 1 and Po  |               | # Mamariza | Customer Details |  |
|-----------------------------------------------|----------|------------|------------|-----------|-------------|--------------|---------------|------------|------------------|--|
| GO BACK                                       | Dave     | e rinc i   | Linai      | Void      | A Delete    | S POSE TO QD | Close invoice | I Memorize |                  |  |
| Customer Info Billing Address Service Address |          |            |            |           |             |              |               |            | Service          |  |
| TEST-18                                       |          |            |            |           |             |              |               | •          | 10/16/2020       |  |
| 51365237                                      | 10       |            |            | mhans     | chke@xx.con | n            |               |            |                  |  |
| ] Print La                                    | ter 🗆 En | nail Later |            |           |             |              |               |            |                  |  |
|                                               |          |            |            |           |             |              |               |            |                  |  |
|                                               |          |            |            |           |             |              |               |            |                  |  |
|                                               |          |            |            |           |             |              |               |            |                  |  |
| e Items                                       |          |            |            |           |             |              |               |            |                  |  |
|                                               |          |            |            |           |             |              |               |            |                  |  |
| e Items                                       |          |            |            |           |             |              |               |            |                  |  |

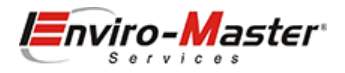

#### "before the closing date of the company"

3171 - An attempt was made to modify a Invoice with a date that is on or before the closing date of the company. If you are sure you really want to do this, please ask a user with Admin privileges to remove the password for editing transactions on or before to closing date (this setting is in the Accounting Company Preferences), then try again.

| 6213 Date: 07/03/2020 -                                                                                        | ) |
|----------------------------------------------------------------------------------------------------|---|
| 3171 - An attempt was made to modify a Invoice with a date that is on or before the closing date of            |   |
| the company. If you are sure you really want to do this, please ask a user with Admin privileges to remove the |   |
| password for editing transactions on or before to closing date (this setting is in the Accounting Company      |   |
| Preferences), then try again.                                                                                  |   |

This means that an invoice had a transaction date that belongs to a period in QuickBooks that has been closed (usually seen for invoices that were missed and then attempted to be posted).

**Resolution:** If the invoice is only a week or 2 into the closed period, you can ask Top2Bottom to assist with getting this into QuickBooks (they will need to unlock the period).

If the invoice is really old, best practice is to delete it, as customers usually frown on getting invoices that are months and months old (for the same reason, they have probably closed that accounting period):

| ice Details / 🛧 / Home / Invoice | List / Invoice Details / CORP1135 |                               |                         |                 |          |             |                  |               |        |
|----------------------------------|-----------------------------------|-------------------------------|-------------------------|-----------------|----------|-------------|------------------|---------------|--------|
|                                  |                                   |                               |                         | Invoice         | Payments | Attachments | Activity         | Custom Fields | Form   |
| - Details                        |                                   |                               |                         |                 |          |             |                  |               |        |
| So Back Save Print ✓             | Email TVoid X Delete \$ Pos       | ost to QB 🔇 Close Invoice 🗰 N | Memorize 💄 Customer Det | ails            |          |             |                  | Status:       | Posted |
| Customer Info                    | Billing Address                   | Service Address               |                         | Service Details |          |             | Misc Info        |               |        |
| MH-12\Lot2                       |                                   |                               | • 07/06/2020            |                 |          | CORP2       |                  |               | ~      |
| 5136523710                       | mhanschke@gmail.com               |                               |                         |                 |          | CORP1135    |                  |               |        |
| 🗆 Print Later 🛛 Email Later      |                                   |                               |                         |                 |          |             | ✔ Complete Invoi | ice           |        |

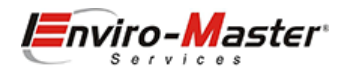

### "list id" is invalid"

3000 - The given object ID "" in the field "list id" is invalid.

| 1993 Date: 09/03/2020 -                                                   | CO |
|---------------------------------------------------------------------------|----|
| <b>0</b> 3000 - The given object ID "" in the field "list id" is invalid. |    |

This usually means that a customer name is missing on the invoice or there is an extra blank item on the invoice.

Resolution: If the customer name is blank, then this typically means that there is an invoice being generated for a customer that has been inactivated, but is still routed. Simply open the invoice and delete it. If it is an extra line item on the invoice, open the invoice, right-click **Remove row**:

| Lir | ne Items   | 5                        |                   |                 |     |   |         |         |         |
|-----|------------|--------------------------|-------------------|-----------------|-----|---|---------|---------|---------|
|     | Choose • + |                          |                   |                 |     |   |         |         |         |
|     |            | ltem 💌                   | Descript          | tion 💌          | Qty | T | Rate    | Amount  | Class 🔻 |
|     | 1          | 7001-Sani Service Weekly | Sani Service - We | ekly            |     | 1 | \$55.00 | \$55.00 | v       |
|     | 2          | Choose 🔻                 |                   |                 |     | _ |         |         | V       |
|     | 3          | 6006-Trip Charges        | Trip Charge       | Insert row ab   | ove | 1 | \$5.00  | \$5.00  | v       |
|     | 4          | Choose v                 |                   | Insert row belo |     |   |         |         | v       |
|     |            |                          |                   |                 |     |   |         |         |         |

### and re-post the invoice:

| <ul> <li>Details</li> </ul> |      |         |   |         |       |          |               |                 |            |                  |  |
|-----------------------------|------|---------|---|---------|-------|----------|---------------|-----------------|------------|------------------|--|
| <b>③</b> Go Back            | Save | 🔒 Print | + | 🗹 Email | TVoid | X Delete | \$ Post to QB | 8 Close Invoice | 🛱 Memorize | Lustomer Details |  |

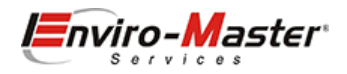

### "line item rate/ratepercent"

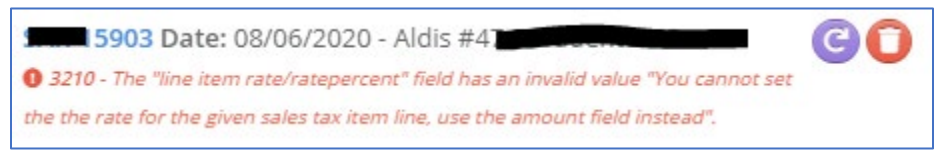

This usually means that there is an invalid line item selected on the invoice.

### **Resolution**: Review the invoice and look for an out of place line item, find the offending line items and right-click **Remove row**:

| Line Iter | ns                            |                         |                                         |                         |       |          |     |            |                  |                         |                  |                         |     |              |     |
|-----------|-------------------------------|-------------------------|-----------------------------------------|-------------------------|-------|----------|-----|------------|------------------|-------------------------|------------------|-------------------------|-----|--------------|-----|
| Cho       | ose                           |                         | ▼ +                                     |                         |       |          |     |            |                  | ₿ Load                  | Pricing 🏼 🎘 Load | Price Gro               | up  | TRemove Unse | old |
|           | Item                          | $\overline{\mathbf{v}}$ | Description                             | $\overline{\mathbb{V}}$ | Qty 🔍 | Rate     | Amo | unt 🔻      | Class            | $\overline{\mathbb{V}}$ | Warehouse        | $\overline{\mathbf{v}}$ |     | Tax Code     |     |
| 1         | 90905                         |                         | Produce MDU                             |                         | 0     | \$325.00 | )   | \$0.00     | Jeff Engelskirch |                         |                  |                         | Tax |              |     |
| 2         | 90905                         |                         | MDU Regular                             |                         | 0     | \$375.00 | )   | \$0.00     | Jeff Engelskirch |                         |                  |                         | Тах |              |     |
| 3         | 90905                         |                         | Dairy Cooler                            |                         | 0     | \$250.00 | )   | \$0.00     | Jeff Engelskirch |                         |                  |                         | Tax |              |     |
| 4         | County Sales Tax              |                         |                                         |                         | 0     | \$0.00   | )   | ¢0.00      | Loff Dogolakirah |                         |                  |                         |     |              |     |
| 5         | 6006-Trip Charges             |                         | Trip Charge                             |                         | 0     | \$4.00   | )   | Insert ro  | w above          | -                       |                  |                         | Tax |              |     |
| 6         | 7004SG-SaniGuard Service Qtly |                         | Sani Service - Quarterly with SaniGuard |                         | 0     | \$40.00  | )   | Insert ro  | w below          |                         |                  |                         | Tax |              |     |
| 7         | 8004-Sani Scrub-Qtly          |                         | Sani Scrub -Qtly                        |                         | 0     | \$150.00 | )   | Remove     | row              | -                       |                  |                         | Tax |              |     |
| 8         | 8005-Sani Scrub-BiAnnual      |                         | Sani Scrub - Biannual                   |                         | 0     | \$200.00 | )   | Undo       |                  |                         |                  |                         | Tax |              |     |
| 9         | 90905                         |                         | Meat Cabinet                            |                         | 0     | \$495.00 | )   | Redo       |                  | -                       |                  |                         | Tax |              |     |
| 10        | Choose                        |                         |                                         |                         |       |          |     | √ Read onl | у                |                         |                  |                         |     |              |     |

### Post to QB:

| - Details |  |
|-----------|--|